## JA-154E Bezprzewodowa klawiatura LCD z czytnikiem RFID

Klawiatura JA-154E jest jednym z elementów systemu **JABLOTRON-100**. Modułowa budowa umożliwia użytkownikom rozbudowę instalacji zgodnie z potrzebami. Instalacja urządzenia powinna być wykonana przez wykwalifikowanego instalatora.

Manipulator JA-154E składa się z klawiatury (5), czytnika RFID (5), wyświetlacza LCD(4) oraz jednego segmentu sterowania (1). Manipulator można rozbudować do 20 takich segmentów. Aby zapewnić stały dostęp, można odkręcić uchylaną pokrywę klawiatury (7).

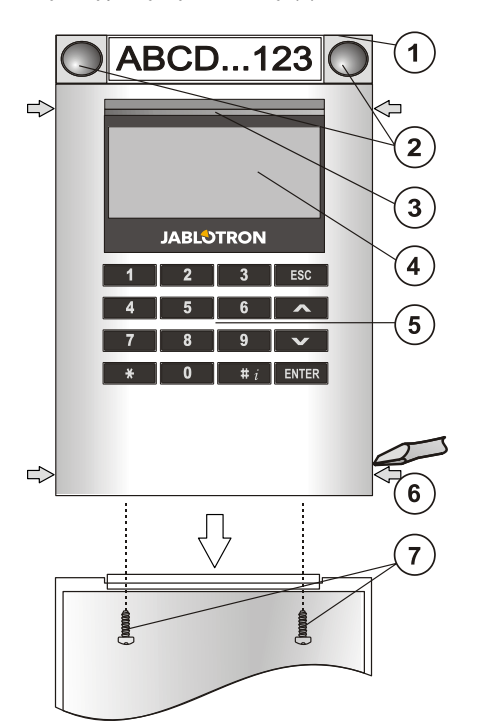

Rysunek: 1 – segment sterowania; 2 – przyciski; 3 – podświetlany przycisk aktywacji; 4 – wyświetlacz LCD; 5 – czytnik kart zbliżeniowych RFID; klawiatura; 6 – zatrzaski do otwierania; 7 – śruby pokrywy

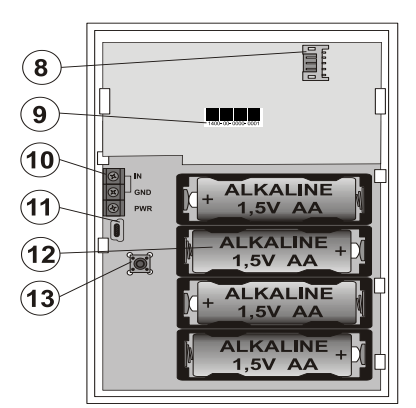

Rysunek: 8 – łącznik segmentu sterowania; 9 – kod producenta; 10 – zaciski do podłączenia zasilania oraz wejście kontaktronu; 12- baterie; 13 – styk sabotażowy

#### Instalacja

- Wciśnij cztery zatrzaski po bokach obudowy(6) aby otworzyć obudowę klawiatury.
- Przy instalacji większej ilości segmentów sterujących najpierw zdejmij osłonę pierwszego segmentu.
- Zdejmij plastikowe okienka z segmentów (podważając po obu stronach segmentów w pobliżu przycisków).
- 4. Każdorazowo należy podłączyć przewody segmentu do łącznika poprzedniego segmentu oraz połączyć za pomocą zacisku (zalecamy odwinąć przewody obracając segment o 360° zapobiegnie to możliwym uszkodzeniom przewodów między plastikowymi częściami). Wszystkie segmenty sterowania należy zainstalować stosując tą metodę. Na końcu założyć i docisnąć pokrywę gniazdka.
- 5. Włóż 4 baterie alkaliczne AA 1,5V.
- Zamocować tył obudowy w wybranym miejscu wraz z segmentami za pomocą śrub. W przypadku, gdy wymaganych jest kilka segmentów sterowania, segmenty należy przymocować do ściany także za pomocą śrub (użyć wymaganej liczby śrub)
- Podłączyć przewody segmentu do wewnętrznego łącznika klawiatury (8).

- 8. Włożyć klawiaturę do podstawy.
- Postępować zgodnie z instrukcją przypisywania w centrali alarmowej. Podstawowa procedura:
  - a. W centrali alarmowej musi być zainstalowany moduł JA-110R i klawiatura musi się znajdować w zasięgu komunikacji radiowej.
  - b. Gdy baterie zostaną włożone do klawiatury żółta dioda LED zacznie mrugać wskazując brak przypisania do centrali alarmowej.
  - c. Uruchom program F-link i wybierz pozycję w zakładce Urządzenia na której będzie przypisana klawiatura. Uruchom tryb przypisywania klikając w programie opcję Przypisz(kolumna Typ).
  - Wciśnij podświetlany przycisk aktywacji(3) klawiatura zostanie przypisana i żółta diodę zgaśnie(sygnał przypisywania jest też wysyłany zaraz po założeniu baterii).
- Po zakończeniu instalacji umieść opisy poszczególnych segmentów w plastikowych okienkach przeznaczonych do tego celu. Drukowanie etykiet można wykonać programem

F-link(ustawienia wewnętrzne klawiatury – Wejście) lub za pomocą drukarki etykiet.

#### Uwaga:

Klawiaturę można też przypisać do system poprzez wprowadzenie kodu produktu(9) w programie F-link(lub używając skanera kodów kreskowych). Należy wprowadzić wszystkie numery znajdujące się pod kodem kreskowym(1400-00-0000-0001)

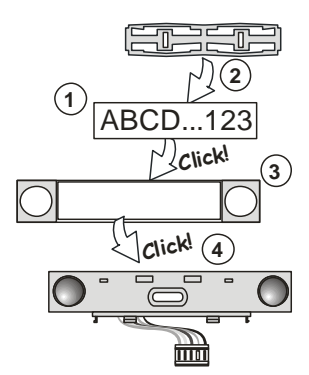

Rysunek: Zakładanie etykiety do segment sterowania

#### Ustawienia wewnętrzne klawiatury

Otwórz zakładkę **Urządzenia** w programie F-link. Wybierz opcję **Ustawienia wewnętrzne** na pozycji klawiatury. Zostaną wyświetlone dane urządzenie i możliwe jest zmiana jego ustawień. Możliwe jest przypisanie wymaganej funkcji do poszczególnego segmentu sterowania(sterowanie strefą, sygnalizowanie statusu strefy, pamięć alarmu, sterowanie wyjściem PG, status wyjścia PG, itp.) Więcej szczegółów w programie F-link.

Segmenty wspólne (można do jednego czytnika zastosować 2 takie elementy) symulują jednoczesne wciśnięcie kilku przycisków, które sterują poszczególnymi strefami. Segmenty wspólne można zdefiniować w oprogramowaniu Flink w oknie **Urządzeń"**. Na pozycji czytnika wybierz **Ustawienia wewnętrzne** a następnie segmenty wspólne 1 (2) i zaznacz, które segmenty mają być podłączone do segmentu wspólnego. Jeśli któreś ze stref są już np. uzbrojone, ich stan nie zmieni przy ponownym uzbrojeniu . Swój stan zmienią tylko strefy nieuzbrojone.

. Jeżeli dla niektórych segmentów załączona jest opcja uzbrojenia częściowego, wówczas segment wspólny uwzględnia te ustawienia: 1 wciśnięcie – uzbrojenie częściowe, 2 wciśnięcia – uzbrojenie pełne. Nie należy podłączać do segmentów wspólnych stref wspólnych.

Segmenty wspólne wskazują następujące stany: wszystkie segment rozbrojone (wyłączone) – zielony; uzbrojenie częściowe – żółty; wszystkie segmenty uzbrojone (załączone) – czerwony.

#### Automatyczne wygaszanie klawiatury

Kiedy klawiatura jest zasilana za pomocą baterii w celu oszczędzania energii po 10 sekundach nieaktywności zostaje wyłączona sygnalizację optyczna statusu systemu, podświetlenie ekranu oraz czytnik RFID. Klawiatura nadal utrzymuję komunikację

z centralą alarmową i zapewnia sygnalizację akustyczną np. odliczanie czasu na wejście. Klawiatura zostanie całkowicie aktywowana poprzez otwarcie lub wciśnięcie pokrywy obudowy, wciśniecie dowolnego przycisku lub aktywowanie poprzez kontaktron podpięty do wejścia IN w klawiaturze

# Dodatkowo jeśli włączony jest parametr "Wybudzenie manipulatora przez czas na wejście/zdarzenie alarmowe" klawiatura zostanie wybudzona jeśli wystąpią te zdarzenia.

Wyłączenie tego parametru wydłuża czas pracy bez wymiany baterii ale klawiatura nie wybudza się samodzielnie i nie ma sygnalizacji optycznej statusu systemu a sygnalizacja akustyczna może być opóźniona o kilka sekund.

# JA-154E Bezprzewodowa klawiatura LCD z czytnikiem RFID

#### Alternatywne zasilanie

Klawiatura posiada złącza PWR i GND do podpięcia zasilanie 12V DC. Jest też możliwość użycia zasilacza podtynkowego DE 06-12. Jeśli klawiatura jest zasilana zewnętrznie to nie usypia się i wskazuje status system w zależności od ustawień w zakładce **Urządzenia/Ustawienia** wewnętrzne. Używając zasilacz do klawiatury należy baterie zostawić zainstalowane aby zapewnić funkcjonowanie klawiatury przy braku zasilania z sieci.

#### Podłączenie kontaktronu

Możliwe jest podłączenia do manipulatora czujki otwarcia. Wejście IN jest aktywowane po odłączeniu od GND. Centrala alarmowa reaguje na aktywacje wejścia IN włączając opóźniony alarm włamaniowy z adresu do którego przypisana jest klawiatura. Jeśli jest to konieczne można na centrali alarmowej zaprogramować inną reakcję. Po aktywacji wejścia IN klawiatura zostaje całkowicie wybudzona.

Uwaga: Radzimy przy podłączeniu kontaktronu zastosować zewnętrzne źródło zasilania. Wybudzenie klawiatury spowodowane naruszeniem kontaktronu skróci żywotność baterii

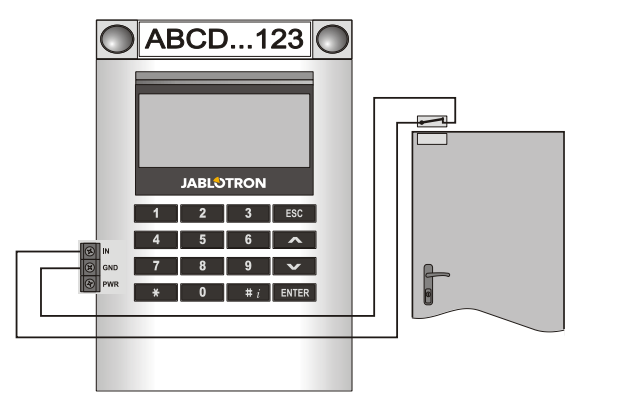

### Wymiana baterii

Poziom baterii zasilających manipulator jest cały czas monitorowany, gdy napięcie spadnie poniżej dopuszczalnej wartości użytkownik i/lub instalator są o tym informowani. Przed wymianą baterii należy przejść do trybu serwisowego(w innym razie zostanie wzbudzony alarm sabotażowy)

#### Rozbudowa klawiatury

W przypadku wymiany poszczególnych segmentów, możliwy jest ich oddzielny demontaż, podważając w odpowiednich miejscach po bokach (zatrzaski z boku). Nowe segmenty JA-192E nie zawsze są natychmiast widoczne w aplikacji F-link. Synchronizację należy wykonać przyciskiem **Zapisz** 

Uwaga: Dodawanie i odejmowanie segmentów należy wykonywać przy odłączonym zasilaniu.

#### Aktualizacja firmware manipulatora

- Aktualizacja FW może być wykonany tylko przez wykwalifikowanego instalatora.
- 2. Żeby wykonać aktualizację konieczna jest aplikacja F-link.
- Uruchom aplikację F-link w trybie offline i otwórz właściwą bazę danych z ustawieniami centrali.
- 4. Otwórz obudowę klawiatury.
- 5. Wyjmij baterię i odłącz zasilanie jeśli takie było podpięte.
- Przygotuj i podepnij kabel miniUSB do komputera (Uwaga: kabel miniUSB nie jest w zestawie z klawiaturą ani centralą alarmową. Możesz użyć kabel od czytnika kart JA-190T. Kabel USB powinien być podłączony bezpośrednio do PC. Nie należy go podłączać poprzez HUB USB
- 7. Wciśnij I przytrzymaj przycisk aktywacji podświetlenia(3).
- Podczas gdy przycisk(3) jest wciśnięty podłącz kable miniUSB do wtyczki na klawiaturze(11),
- Przełączenie do trybu aktualizacji firmware (zależnie od wersji klawiatury (po około 5 sek.) wskazywane jest poprzez mruganie żółtej diody LED lub przez mruganie przycisku aktywacji na żółto I zielono((wtedy należy puścić przycisk aktywacji(3)).
- Kontynuuj aktualizację firmware za pomocą F-link: Parametry>Aktualizacja Firmware > wybierz plik do aktualizacji (np. C:/Program files/F-link 1.1.1/Firmwares/) o rozszerzeniu \*.fwp.
- F-link pokaże listę urządzeń , wybierz USB(zazwyczaj pierwsza pozycja).
- 12. Wciśnij OK i potwierdź aktualizację wybranego urządzenia.
- 13. Odłącz kabel miniUSB , włóż baterie i zamontuj klawiaturę.

- 14. Sprawdź klawiaturę z pomocą F-linka w zakładce Urządzenia/Ustawienia wewnętrzne. Poprzednie ustawienia mogą zostać zachowane lub zmienione na fabryczne. Po zresetowaniu ustawień można je wczytać za pomocą przycisku Importuj i przywrócić je bez negatywnego wpływu na nowy firmware.
- 15. Po aktualizacji FW menu główne klawiatury może zostać poszerzone o dodatkowe pozycje. W takim przypadku nowe pozycję mają ustawienia fabryczne. Sprawdź te ustawienia i zmień je z zgodnie z wymaganiami użytkownika.
- 16. Wykonaj test nowych funkcji I ustawień.

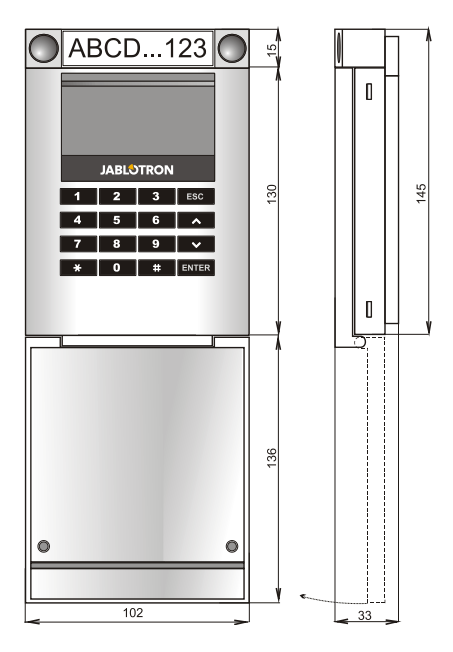

## Dane techniczne

| Zasilanie                              | baterie alkaliczne 2 AA (LR6) | 1.5 V 2400mAh                  |
|----------------------------------------|-------------------------------|--------------------------------|
| Żywotność baterii                      | 1-2 lata w zależno            | ści od ustawień                |
| Częstotliwość                          | 868.1 MHz, prot               | okół JABLOTRON                 |
| Zasięg                                 | 200 m (o                      | twarta przestrzeń)             |
| Pobór energii z zewnętrznego zasilania |                               | 0.5W                           |
| RFID                                   |                               | 125 kHz                        |
| Wymiary                                | 102                           | x 145 x 33 mm                  |
| Klasyfikacja                           |                               | Grade II                       |
| Zgodny z                               | EN 50131-1, EN 50131-3        | , EN 50131-5-3                 |
| Środowisko pracy z                     | godnie z EN 50131-1           | <ol> <li>Wewnętrzne</li> </ol> |
| Temperatura pracy                      |                               | -10°C to +40°C                 |
| Spełnia także normy                    |                               | , ETSI EN 300220               |
|                                        | EN 50130-4. EN 5              | 5022. EN 60950-1               |

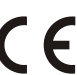

JABLOTRON ALARMS a.s. niniejszym deklaruje, że moduł JA-154E module pełnia wszystkie wymogi normy 1999/5/EC. Oryginał deklaracji zgodności jest dostępny na stronie internetowej <u>www.jablotron.pl</u>

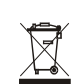

Uwaga: Pomimo, że produkt nie zawiera żadnych niebezpiecznych materiałów, po zakończeniu użytkowania produktu, prosimy o jego zwrot do producenta lub dystrybutora.